# **PSAT Results & SchooLinks Activities**

**December 2024 - SOTA School Counselors** 

## **PSAT Results Video**

### Understanding Your Digital PSAT/NMSQT<sup>®</sup> Score Report

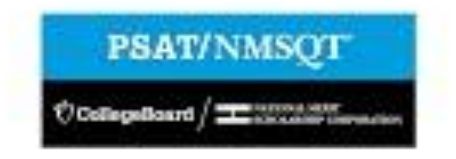

## **Next Steps**

- Check Student Gmail account for messages from the CollegeBoard
- Follow link in email to access score reports
- If you cannot find email or scores please email your counselor for a copy of your score report
- Understanding your PSAT Scores -<u>https://satsuite.collegeboard.org/media/pdf/psat-nmsqt-understanding-scores.pdf</u>
- Build your SAT Practice Plan
  - https://satsuite.collegeboard.org/practice/build-your-study-plan
    - Juniors Prepare for SAT in March
    - Sophomores Use scores as a baseline to prepare for PSAT in October 2025

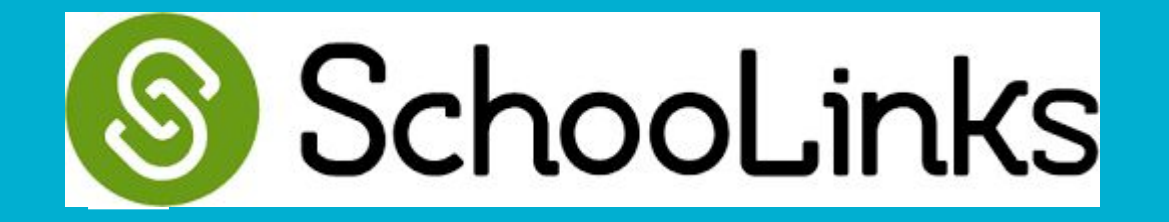

#### How to Access School Links

- 1) Login ROConnect DashBoard Link
- 2) Click on SchooLinks Icon

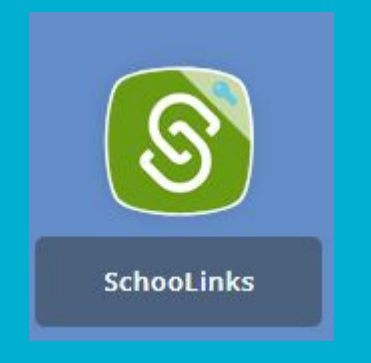

## **Student: Onboarding Overview**

Onboarding is a one-time, guided experience designed to prepare you to use SchooLinks. You will complete Onboarding the very first time you log into the platform.

#### The Onboarding Experience

Onboarding is a 4-part process including:

- Taking the Find Your Path assessment
- Choosing a Career Cluster
- Selecting a Career Goal
- Selecting a Major/Training Goal

\*Note: the choices you make in onboarding are not permanent. You will be able to retake the Find Your Path assessment and change goals after completing the onboarding process. The first time you log in to SchooLinks, you will be prompted to complete "Onboarding." Click Let's go to get started.

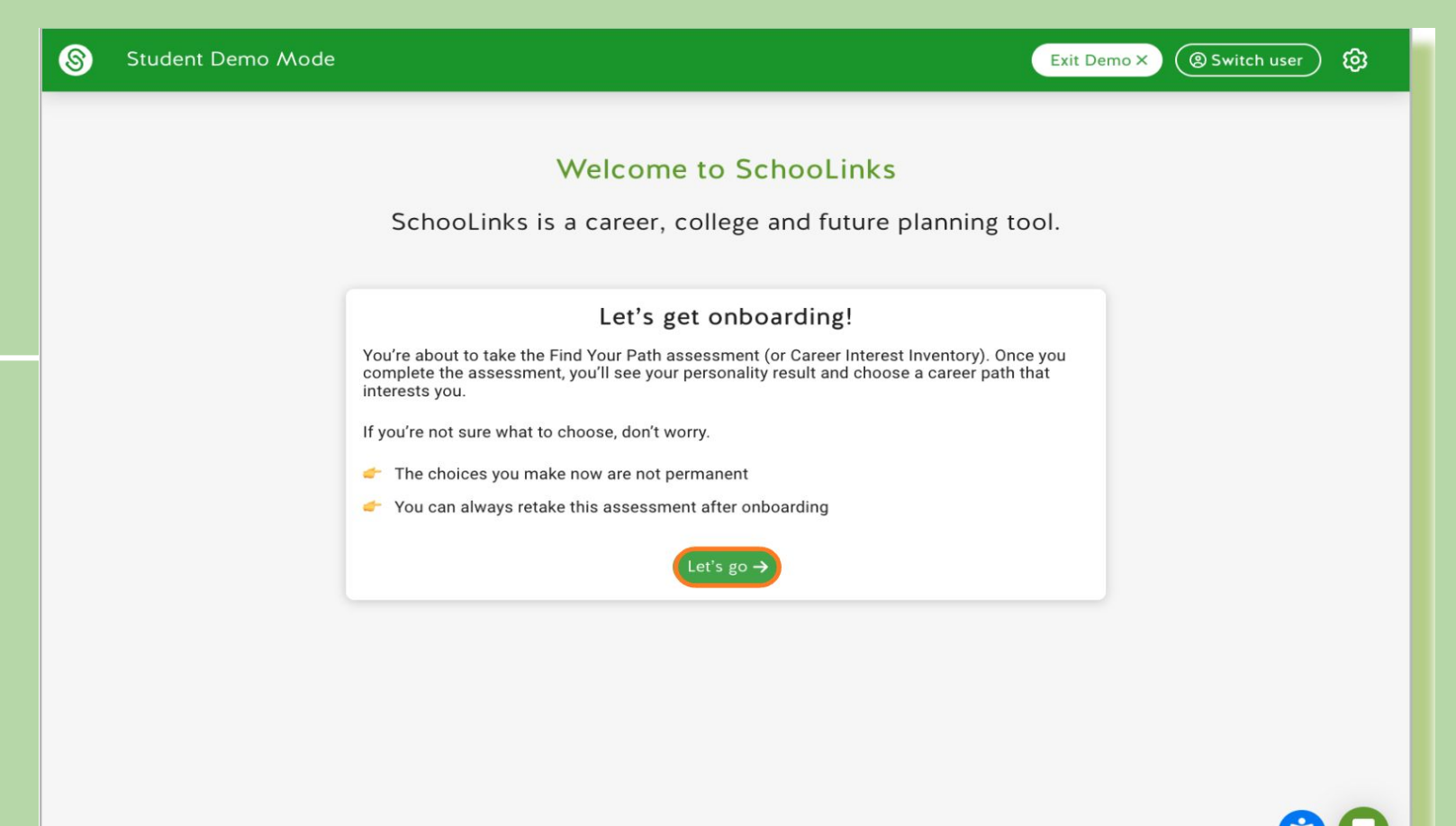

2. Complete the Find Your Path assessment. Reach each statement then click the green check if you agree or the red x if you disagree. Learn more for Student: Overview of Assessements

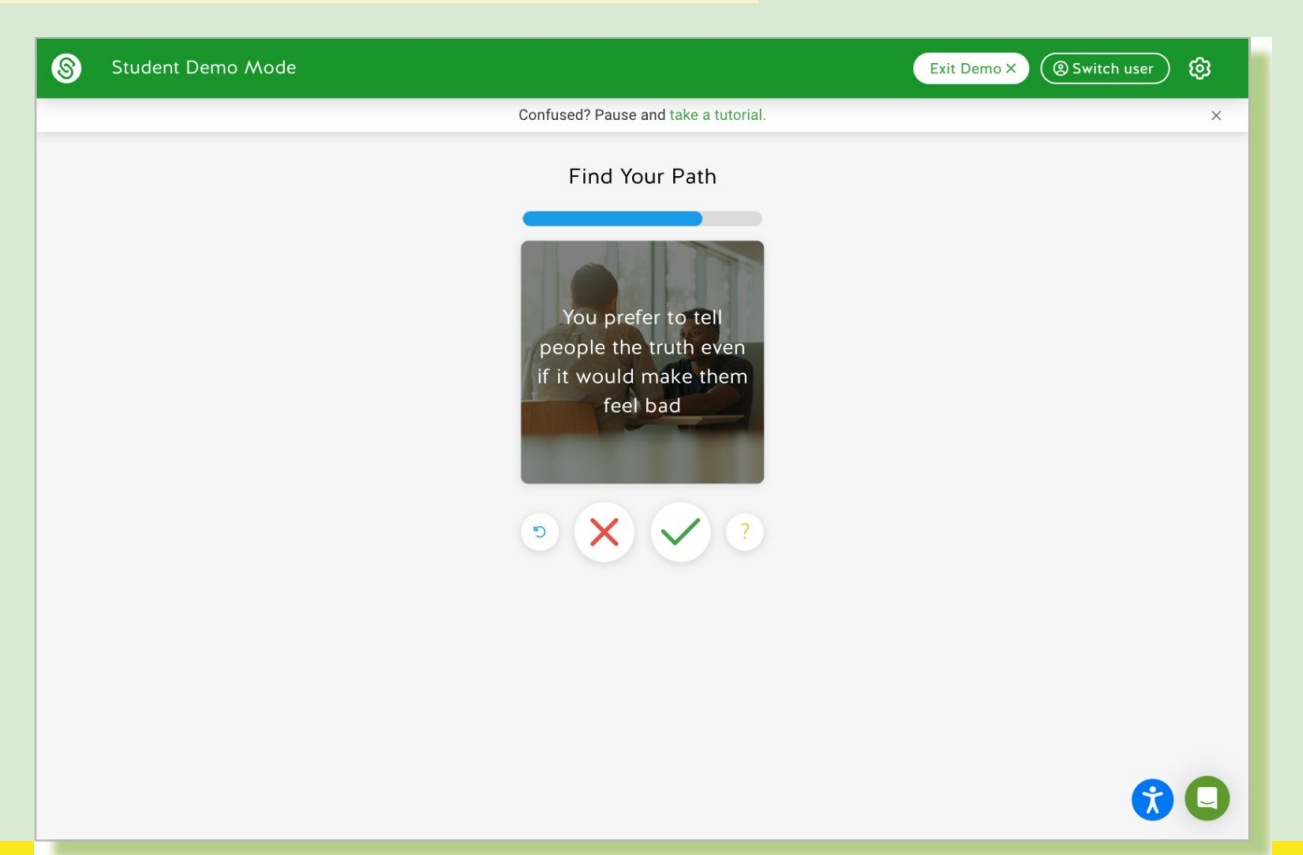

3. Next, you will see a summary of your Find Your Path results including a personality match, a list of character traits, top career cluster matches, and celebrity personality matches. Click next to move to the next section.

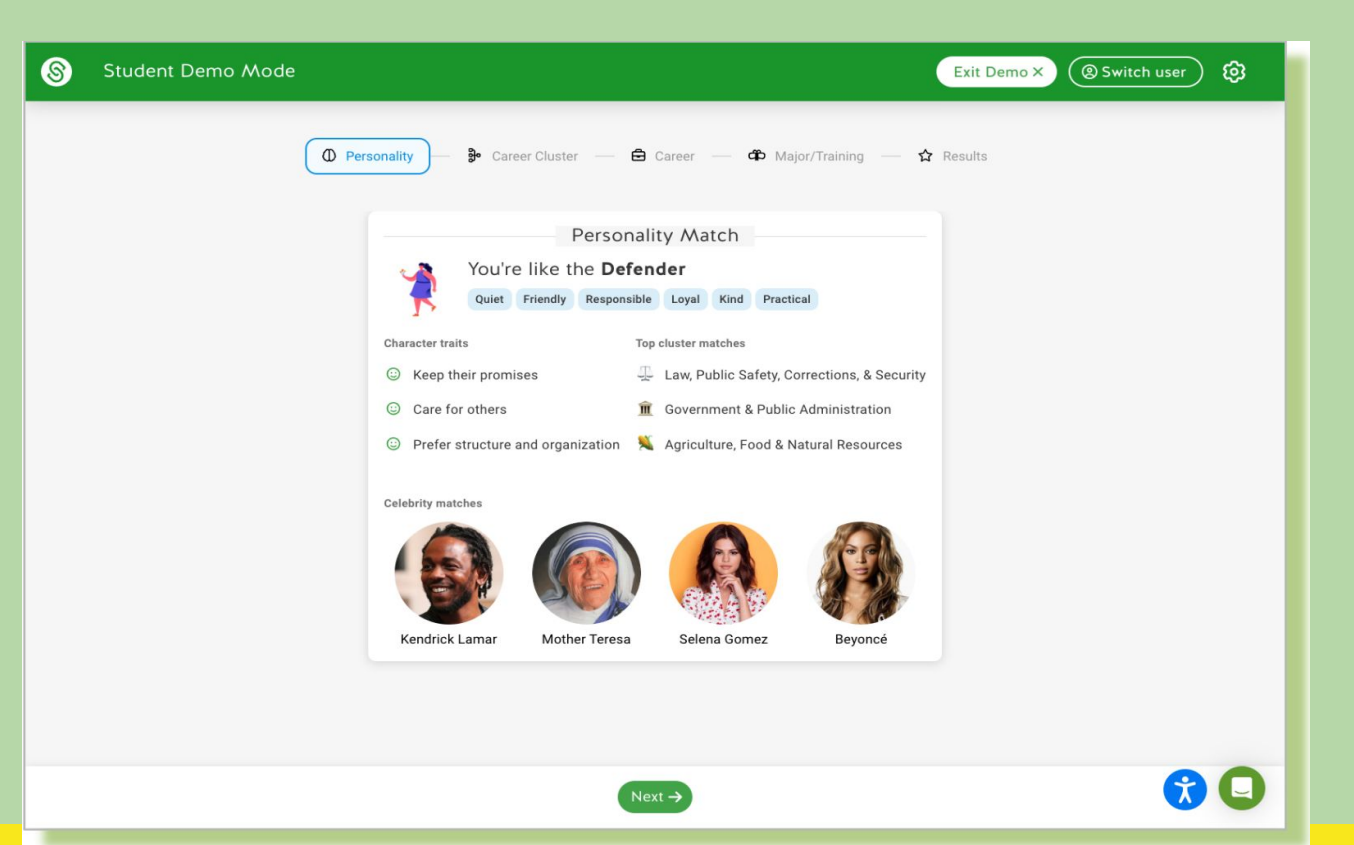

4. In the Career Cluster section, you will see a list of your top career cluster matches based on your assessment results. Scroll down to view all other clusters. Select a career cluster in which you are most interested.

| 8     | Student Demo Mode                                                                                                    | Demo × (@ Switch user) |
|-------|----------------------------------------------------------------------------------------------------|------------------------|
|       |                                                                                                    | s                      |
|       | Top cluster matches                                                                                                    | _                      |
|       | Law, Public Safety, Corrections, & Security<br>You'll be responsible for providing for the safety and order of your community by protecting people from<br>crime, fire, and disasters or working in the court system.              | 0                      |
|       | Government & Public Administration<br>There are many roles in government that keep our communities running smoothly. You can serve in local,<br>state, or federal government or in organizations that provide for the common good. | 0                      |
|       | Agriculture, Food & Natural Resources<br>This cluster focuses on how to manage, preserve, and distribute natural resources, and can involve workin<br>in food or agriculture.                                                      | ⊘<br>ng                |
|       | Architecture & Construction<br>You would be responsible for designing, planning, building, and maintaining structures such as building,<br>homes, highways, and bridges.                                                           | Θ                      |
|       | Other clusters                                                                                                    |                        |
| ← Pre | revious Next →                                                                                                    | 3                      |

5. In the Career section, a list of all careers within your chosen Career Cluster will populate. Click the See Details link under a career to learn more about that career, then select the Career in which you are most interested in.

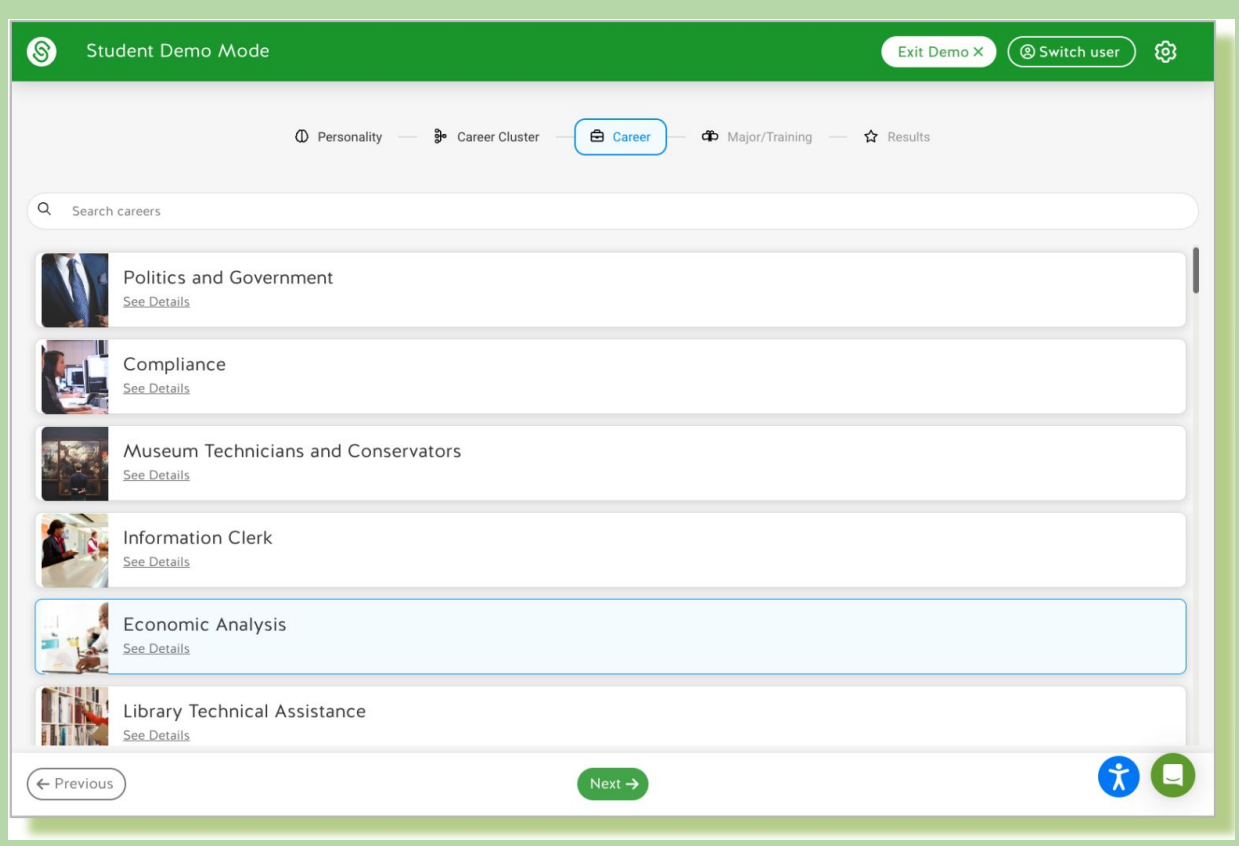

#### 6. Select a Major/Training program option for your chosen career.

| 8                                   | Student Demo Mode                                                                                                    | Ð 🕸 |  |
|-------------------------------------|----------------------------------------------------------------------------------------------------|-----|--|
|                                     | Personality — Presonality — Career Cluster — Career — Major/Training — Results Choose a Major or Training Program that interests you Not sure what to choose? |     |  |
| Q s                                 | Search Majors                                                                                                    |     |  |
| Related majors or training programs |                                                                                                    |     |  |
| æ                                   | Political Science and Government                                                                                                    | 0   |  |
| æ                                   | International Relations and Affairs                                                                                                    | Ø   |  |
| æ                                   | Public Administration                                                                                                    | 0   |  |
| æ                                   | Public Policy Analysis                                                                                                    | Ø   |  |
| æ                                   | Urban Studies/Affairs                                                                                                    | Ø   |  |
| æ                                   | City/Urban, Community, and Regional Planning                                                                                                    | ø   |  |
| All majors/ training programs       |                                                                                                    |     |  |
| ← Pre                               | evious Next →                                                                                                    | 30  |  |

7. The Results section will include a summary of your:

## • Find Your Path results

## • Career Goal

## • Major/Training Goal

\*\*IMPORTANT: You must click Go to dashboard to complete the onboarding process

#### You can also click the provided links to:

- visit the career profile to learn more about the career
- research other careers in the same career cluster
- see colleges that offer a program for that career

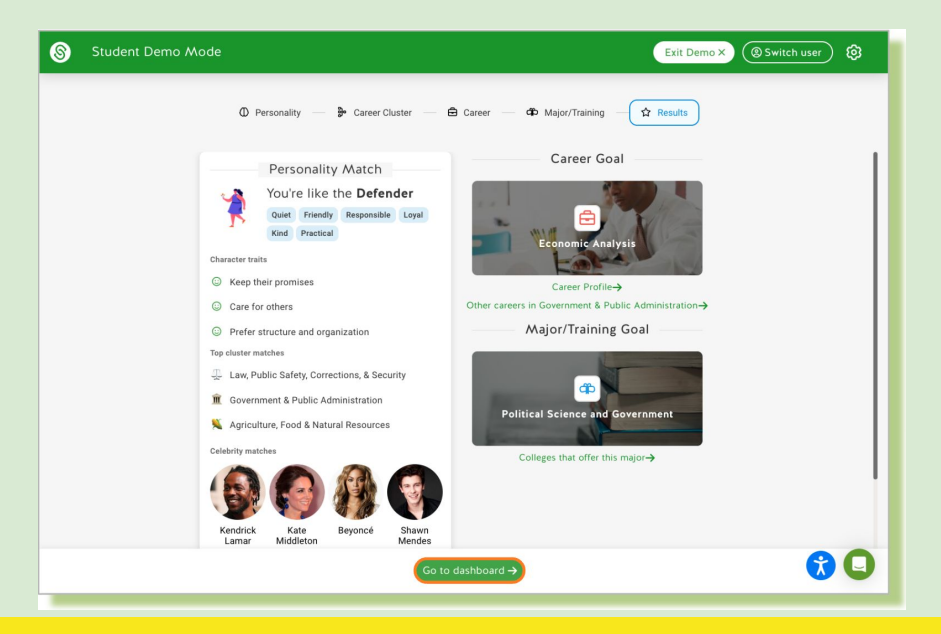

## **SchooLinks Activities**

1) Social Emotional Assessment - Directions

#### 2) SMART Goals - Directions

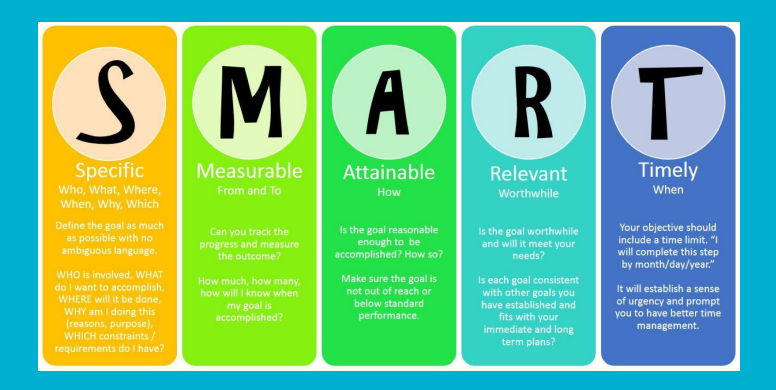

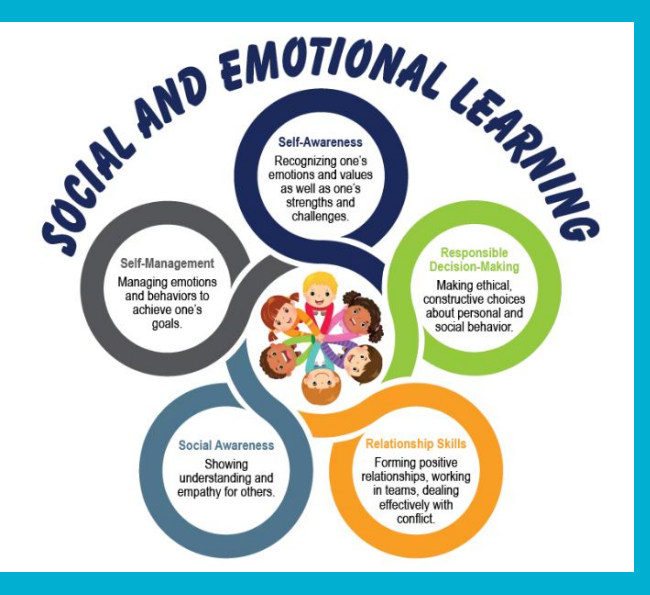